# Motorhome: How to guide ERS eTrade

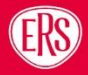

## Contents

| Intr            | oduction                                                                                | 3                            |  |
|-----------------|-----------------------------------------------------------------------------------------|------------------------------|--|
| Pol             | icyholder                                                                               | 3                            |  |
| Veł             | nicle                                                                                   | 3                            |  |
| 3.1             | Vehicle Search                                                                          | 3                            |  |
| 3.2             | Motorhome Type                                                                          | 4                            |  |
| 3.3             | Driving Restriction                                                                     | 5                            |  |
| 3.4             | Overnight Parking                                                                       | 5                            |  |
| Sec             | curity Devices and Modifications                                                        | 5                            |  |
| 4.1             | Security Devices                                                                        | 6                            |  |
| Driv            | vers                                                                                    | 6                            |  |
| Version History |                                                                                         |                              |  |
|                 | Intr<br>Pol<br>Vel<br>3.1<br>3.2<br>3.3<br>3.4<br>Sec<br>4.1<br>Dri <sup>,</sup><br>Ver | Introduction<br>Policyholder |  |

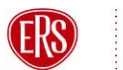

## **1** Introduction

This document is designed to give a brief overview of solutions to likely broker queries specifically around the Motorhome product on ERS eTrade. For full info on how to trade via ERS eTrade view our website <u>here</u>.

This guidance document is to be used in conjunction with the ERS eTrade user guide.

## 2 Policyholder

The abode type question is in relation to the policyholder's personal place of residence rather than the vehicle itself.

| Policyholder                                                                                                    | About the Policyholder          | Address                   | Other Details                         |
|----------------------------------------------------------------------------------------------------|---------------------------------|---------------------------|---------------------------------------|
| 🛞 Vehicles                                                                                                    | Policyholder Type<br>Individual | Line 1<br>198 Hand Avenue | Is this an existing ERS Policy?<br>No |
| Subject Street Street S | Title<br>Miss                   | Line 2                    | Abode Type<br>House                   |

## 3 Vehicle

## 3.1 Vehicle Search

We recommend using our Vehicle Registration Lookup or Vehicle Make and Model Search facilities to provide the most accurate premium.

#### Guidance

For purpose-built motorhomes it is important to input the full name of the motorhome conversion company or coachbuilder (e.g. Autotrail, Bailey, Elddis). If the vehicle is a DIY Conversion rather than a professional conversion, please provide the manufacturer of the panel van (e.g. Fiat).

#### 3.1.1 Vehicle Registration Lookup

Enter the vehicle registration number and select the magnifying glass or SHIFT+ENTER to search

If no vehicle registration is available (e.g. if vehicle is a new purchase), then please either use the VIN or use the dummy registration number "CH88SIS" as the registration for the quote.

#### Follow step 3.1.2 Vehicle Make and Model Search below for the next steps.

| Wehicles  | ~ | Vehicle Details                   |   | Manual Er<br>Unverit           | ntry<br>fied |
|-----------|---|-----------------------------------|---|--------------------------------|--------------|
| i≡ List   | > | <sub>Cover</sub><br>Comprehensive | 0 | Registration Number<br>CH88SIS | 0            |
| L Drivers | 1 | Vehicle Classification            | 0 | Vehicle Identification Number  |              |
|           |   |                                   |   |                                |              |

#### Guidance

The true vehicle registration number or VIN MUST be available and entered before any cover is incepted

#### 3.1.2 Vehicle Make and Model Search

If the registration of the vehicle has been entered and the incorrect vehicle appears or if no vehicle registration is available and you have entered the dummy registration number "**CH88SIS**" then follow these steps.

a) Start typing the make and model of the vehicle in the relevant fields. Use the drop-down options to select the correct vehicle.

| 🛞 Vehicles 🛛 🗸 🗸                          | Vehicle Details                                       | Manual Entry<br>Unverified                                                                        | Usage                 |
|-------------------------------------------|-------------------------------------------------------|---------------------------------------------------------------------------------------------------|-----------------------|
| i≣ List >                                 | Cover<br>Comprehensive                                | Registration Number<br>CH88SIS                                                                    | Driving Restriction   |
| Drivers     1      Premium Not calculated | Vehicle Identification Number A<br>Model<br>Autoquest | Coachbuilder/Conversion Company<br>Eldd Q I<br>Doesnt have to match an item in the list<br>ELDDIS | Use<br>Annual Mileage |
|                                           | Fuel                                                  | Transmission                                                                                      |                       |
|                                           | Seats                                                 | Manufactured                                                                                      |                       |

#### Guidance

If the vehicle, make or model is not available to select on the dropdown list then please contact ERS underwriting via telephone

## 3.2 Motorhome Type

When entering the Motorhome type, we recommend selecting the black information icon. Here you will find a link to our <u>Motorhome type guide</u>. This helps to ensure you are selecting the correct motorhome type.

| Cubic Ca | Motorhome Type                                                | her Alarm System  |
|----------|---------------------------------------------------------------|-------------------|
| Transmis | Please refer to our guide when selecting your Motorhome type. | re Detection      |
| Manufac  | × CLOSE                                                       | CTV               |
| Motorbon |                                                               | Kooper of Vehicle |

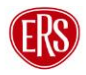

## 3.3 Driving Restriction

The driving restriction should correspond with the number of drivers selected.

For example: Where there are 2 drivers named on the risk, the driving restriction should be 'Insured & Spouse' or 'Insured & Civil Partner' where applicable. Where the second driver does not fit within one of the above relationships, the driving restriction should be 'Insured & 1 named driver'.

If the policyholder is the only driver, the driving restriction should be "Insured only".

| 🛞 Vehicles                | 1 🗙 | Vehicle Details               | Manual Entry<br>Unverified      | Usage                                           |
|---------------------------|-----|-------------------------------|---------------------------------|-------------------------------------------------|
| OF CH88SIS null Autoquest | >   | Cover<br>Comprehensive        | Registration Number<br>CH88SIS  | Driving Restriction<br>Insured Only             |
| Security & Modifications  |     | Vehicle Identification Number | Coachbuilder/Conversion Company | <sub>Use</sub><br>Social, Domestic And Pleasure |
| L Drivers                 | 1   | <sup>Model</sup><br>Autoquest | Cubic Capacity 350              | Annual Mileage<br>20000                         |

## 3.4 Overnight Parking

When inputting the Overnight Location, you will be asked to select the most relevant option from a dropdown list - the more specific you can be the more likely we will be able to provide an instant quote. For example, instead of selecting "at home" please select "parked on drive" or "garaged".

| ≡ | Enthusiast                                  | - Vehicle<br><sup>00194691.3</sup>                  |                                                           |                                      |                               | ERSION 🕂 NEW QUOTE Q POLICIES  |
|---|---------------------------------------------|-----------------------------------------------------|-----------------------------------------------------------|--------------------------------------|-------------------------------|--------------------------------|
| ۲ | Enthusiast<br>22/06/2022 00:01<br>12 Months | Wehicle Details - 81EB MERCEDES                     | -BENZ 420 SL AUTO                                         |                                      |                               |                                |
|   | <b>Policyholder</b><br>Miss Linda Duff      | We recommend using our Vehicle Registration Loo     | kup or Vehicle Make and Model Search facilities to provid | le the most accurate Premium.        |                               |                                |
| 8 | Vehicles                                    | Vehicle Details                                     | Vehicle Verified<br>ABI 32069301                          | Usage                                | Additional Details            |                                |
| 6 | 81EB<br>MERCEDES-BENZ ><br>420 SL AUTO      | Cover<br>Comprehensive                              | Registration Number<br>CH88SIS                            | Driving Restriction Insured Only     | Overnight Postcode<br>LE3 1SL | Overnight Location<br>Garaged  |
| 3 | Security &<br>Modifications                 | Vehicle Classification<br>Classic/Cherished Vehicle | Vehicle Identification Number                             | Use<br>Social, Domestic And Pleasure | Monitored Alarm System<br>No  | Unmonitored Alarm System<br>No |

## 4 Security Devices and Modifications

To add Security Devices and Modifications select the + Add Security / Modification button in the middle of the screen or on the top-right hand corner

| = ERS F                                   | restige -  | - Vehicle Security & Modifications                                                        | POLICIES  |
|-------------------------------------------|------------|-------------------------------------------------------------------------------------------|-----------|
| Prestige<br>17/06/2022 00<br>12 Months    | 0:01       | Vehicle Security & Modifications - CH88SIS LAMBORGHINI GALLARDO V10 COUPE                 | IFICATION |
| Policyholder<br>Mr Chris Pack             | ŧt         | Record all installed after-market Security Devices or custom Modifications to the Vehicle |           |
| 🛞 Vehicles                                | <b>٦</b>   |                                                                                           |           |
| CH888SIS<br>LAMBORGH<br>GALLARDO<br>COUPE | INI<br>/10 |                                                                                           |           |
| Security & Modification                   | is >       |                                                                                           |           |
| 🚉 Drivers                                 | 1          |                                                                                           |           |
| £ Premium<br>Not calculated               |            | No Vehicle Security & Modifications - CH88SIS LAMBORGHINI GALLARDO V10 COUPE              |           |
|                                           |            | + ADD SECURITY / MODIFICATION                                                             |           |

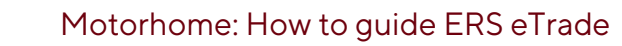

## 4.1 Security Devices

When adding the security devices for each vehicle you will be presented with a full list of known security device types in the form of a drop-down box.

- We require vehicles valued >£40k to have a Thatcham approved immobiliser
- We require vehicles valued >£60k to have a Thatcham approved tracker

## **5** Drivers

When completing the driver details you will see a yes/ no box for UK Resident Since Birth.

- a) If the driver has been a UK Resident since birth, then select Yes.
- b) The Length of UK Residency field will auto populate the number of years the driver has been a UK Resident based off their date of birth.

| 🛞 Vehicles               | 1 ~        | Driver                               |                                | Driving Licence             |
|--------------------------|------------|--------------------------------------|--------------------------------|-----------------------------|
| L Drivers                | <b>1</b> X | Relationship to Proposer<br>Proposer | Date of Birth<br>21/01/1986    | Type<br>Full UK Car Licence |
| Chris Packett 21/01/1986 | >          | UK Resident since Birth? A<br>Yes    | Gender<br>Male                 | Date Passed                 |
| Convictions              |            | Permanent UK Resident?<br>Yes        | Marital Status                 | Licence Number              |
| () Claims                |            | Length Of UK Residency<br>36         | Number Of Other Vehicles Owned |                             |

- c) If the driver has not been a UK Resident since birth, then select No.
- d) Enter the number of years the driver has been resident in the UK (in whole numbers)

| Wehicles                   | Driver                               |                                | Driving Licence             |
|----------------------------|--------------------------------------|--------------------------------|-----------------------------|
| La Drivers                 | Relationship to Proposer<br>Proposer | Date of Birth<br>21/01/1986    | Type<br>Full UK Car Licence |
| Chris Packett > 21/01/1986 | UK Resident since Birth?<br>No       | Gender<br>Male                 | Date Passed                 |
| Convictions                | Permanent UK Resident?<br>Yes        | Marital Status                 | Licence Number              |
| () Claims                  | Length Of UK Residency<br>25         | Number Of Other Vehicles Owned |                             |

## **6** Version History

| Version<br># | Updates          | Name         | Date     |
|--------------|------------------|--------------|----------|
| 1.0          | Document created | Jodie Aucamp | 11/10/22 |

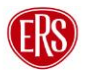